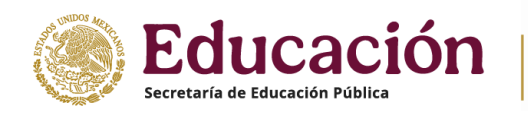

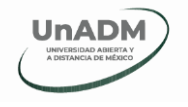

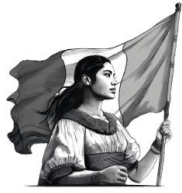

## Guía rápida para acceder a la Biblioteca Digital UnADM

Paso 1. Ingresa con tus credenciales (Matrícula y contraseña de SIGE/aula) a

través de CAMPUS Mi UnADM o de Aula Virtual en las ligas:

- <u>https://campus.unadmexico.mx/login/index.php</u>
- <u>https://aulavirtual.unadmexico.mx/login/index.php</u>

| Contraseñ                                                                                                    | a                                                                                                    |
|----------------------------------------------------------------------------------------------------|----------------------------------------------------------------------------------------------------|
| Inicia sesiór                                                                                                    | n                                                                                                    |
| ¿Ha extraviado                                                                                                    | o la contraseña?                                                                                                    |
|                                                                                                    |                                                                                                    |
|                                                                                                    |                                                                                                    |
| Comunidad                                                                                                    | d UnADM                                                                                                    |
| Comunidad<br>Apreciable es                                                                                                  | d UnADM<br>tudiante:                                                                                                    |
| Comunidad<br>Apreciable es<br>Si perteneces<br>Administració<br>Finanzas Púb<br>Matemática; e<br>Alimentaria, p<br>clic en: | d UnADM<br>tudiante:<br>: a los programas educativos de<br>in y Gestión Pública; Contaduría y<br>licas; Derecho; Enseñanza de la<br>Gestión Industrial y Seguridad<br>bara ingresar a tu aula virtual haz |

Paso 2. Una vez ingresando al aula virtual correspondiente, ubica en la parte superior derecha de la pantalla, la siguiente pestaña y haz clic en ella.

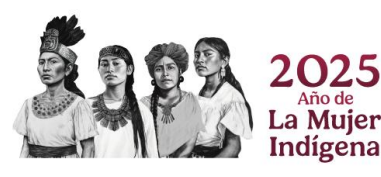

Av. Universidad No. 1200, Col. Xoco, Alcaldía Benito Juárez, C.P. 03330, Cuidad de México. Tel: (55) 3601 7539 www.unadmexico.mx

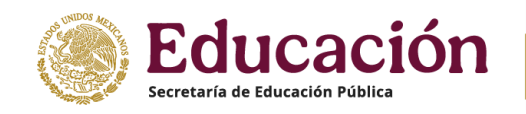

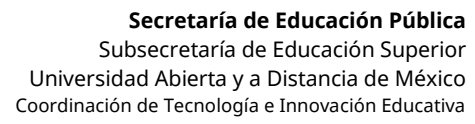

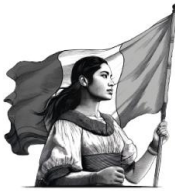

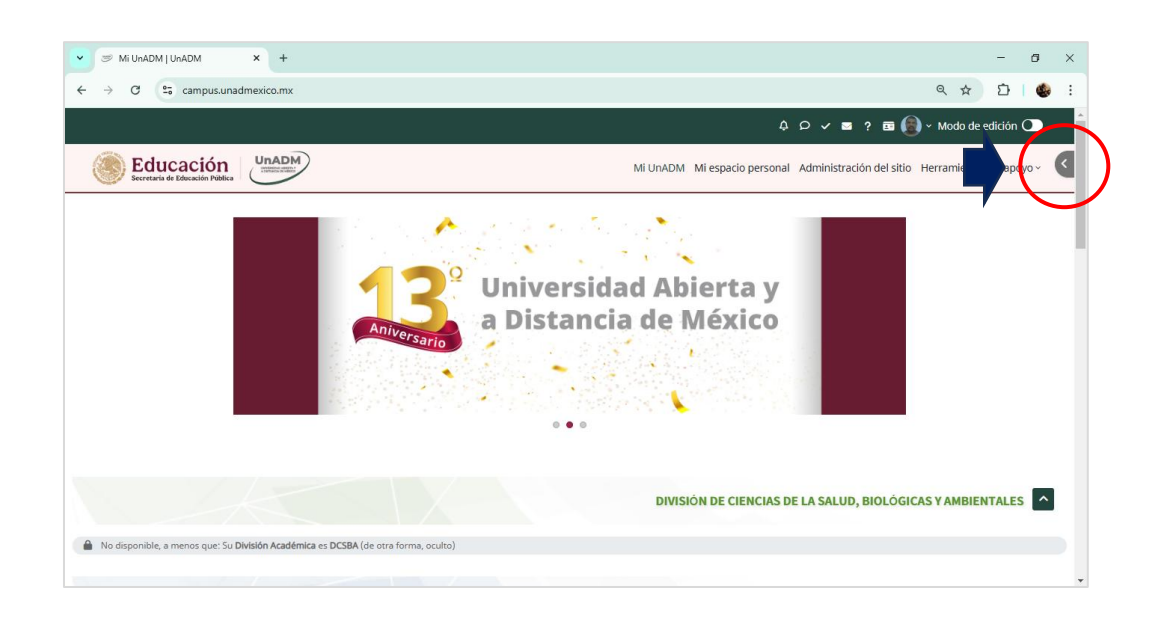

UnADM

Paso 3. Al dar clic en la pestaña se mostrará el bloque informativo que contiene el acceso a la Biblioteca Digital de la UnADM, donde deberás dar clic en el botón Acceder eLibro

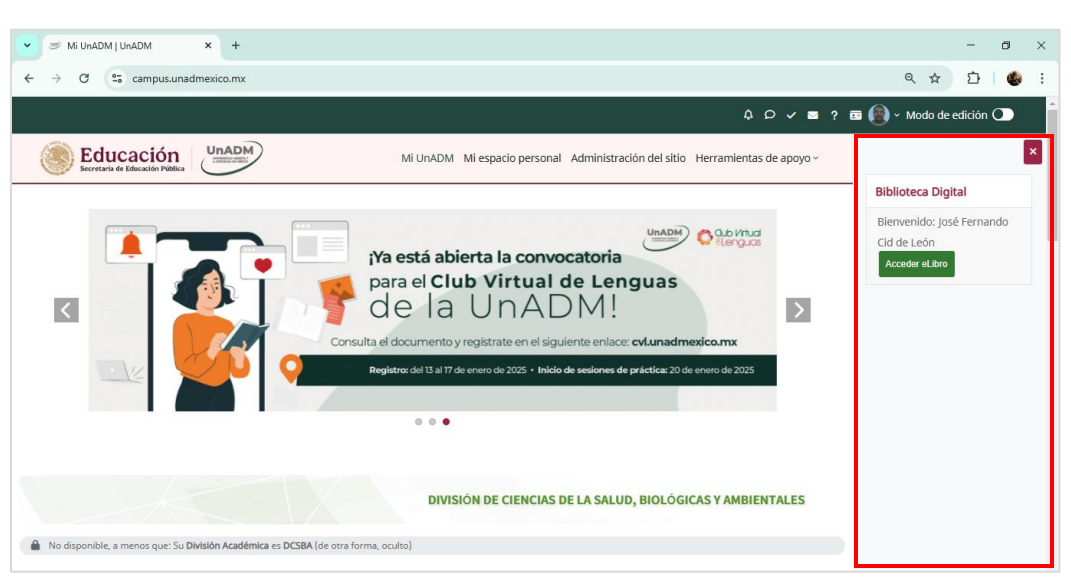

Imagen del cuadro del bloque informativo y liga a biblioteca digital

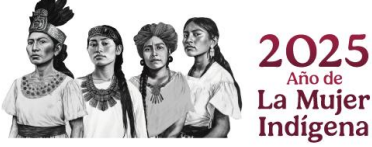

Av. Universidad No. 1200, Col. Xoco, Alcaldía Benito Juárez, C.P. 03330, Cuidad de México. Tel: (55) 3601 7539 www.unadmexico.mx

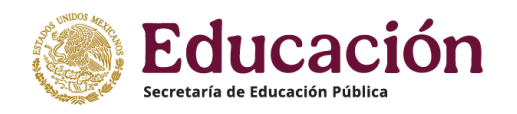

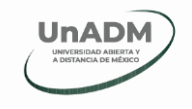

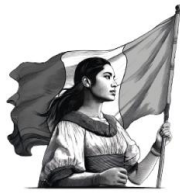

Se abrirá una nueva pestaña en tu navegador, mostrando el sitio web de **eLibro**, como se muestra a continuación.

| - 0   | ×     |
|-------|-------|
| ර I 🍪 | :     |
|       |       |
| et    |       |
|       |       |
|       |       |
|       |       |
|       |       |
|       |       |
|       |       |
|       |       |
|       |       |
|       |       |
|       |       |
|       |       |
|       | D   C |

Imagen de la pantalla principal de eLibro

Una vez dentro de la biblioteca digital, en el ícono superior derecho opodrás acceder a la sección de mi perfil, donde, si lo deseas, podrás configurar tu contraseña para acceder directamente.

Si tienes dudas de como navegar en la biblioteca puedes encontrar más información en <u>https://www.elibro.com/ayuda.php</u>

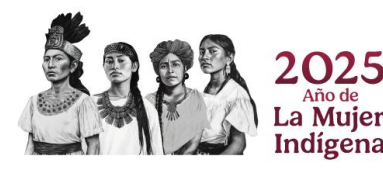

Av. Universidad No. 1200, Col. Xoco, Alcaldía Benito Juárez, C.P. 03330, Cuidad de México. Tel: (55) 3601 7539 www.unadmexico.mx